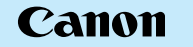

CT1-5211-000

## **EOS** 30D DIGITAL

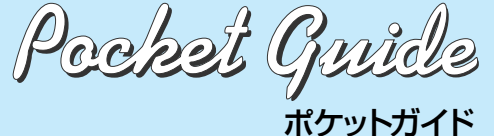

このガイドは、デジタル機能の設定、撮影、再生方 法を簡単に説明しています。撮影の際に本ガイドを 携帯してご活用ください。詳しい説明については、 EOS 30D 使用説明書をお読みください。

PRINTED IN JAPAN

© CANON I

|                            | すぐ撮影するには                           |                                                                                                    | デジタル機能設定                                                                                                    |
|----------------------------|------------------------------------|----------------------------------------------------------------------------------------------------|----------------------------------------------------------------------------------------------------|
|                            | 1 NyFU-EANS                        | 6 モードダイヤルを(□)(全<br>自動)にする<br>撮影に必要な設定がすべて自動<br>設定されます。                                                                                        | メニュー機能の設定方法<br>メニュー機能の基本操作は、液晶モニターを見ながら、カメラ<br>背面の〈MENU〉ボタン、〈◎〉、〈☞〉で行います。                                                                                                    |
| -                          | 2                                  | 7<br><b>ビントを合わせる</b><br>写したいものにAFフレームを合<br>わせ、軽くシャッターボタンを<br>押して、ピントを合わせます。                                                                   | ※協モーター (MENU)<br>ボタン (JUMP) (JUMP)                                                                                                    |
| 9<br>F                     | 3 レンズのフォーカスモ<br>ードスイッチを〈AF〉に<br>する | 8 ようして<br>構影する<br>さらにシャッターボタンを<br>押して撮影します。                                                                                                   |                                                                                                    |
|                            | <b>4</b><br>いーを開け、CF<br>カードを入れる    | 回像を確認する           撮影した画像が液晶モニター           に約2秒間表示されます。                                                                                        | 系統表示     Image: Constraint of the second second sec |
| <b>J</b><br>本語版<br>C. 2006 | 5 Callon (雪源スイッチを(ON) にする          | タイトル右の 図目 マークは、応用撮影ゾーン(P、Tv、<br>Av、M、ADP)限定の機能です。         撮影可能枚数の目安         温度       ストロボ撮影なし         50%ストロボ撮影         常温(+20℃)       約1100枚 | ACDSXE<br>WB補正/BKT設定<br>MWB画像選択<br>メニュー項目 メニュー内容                                                                                                    |

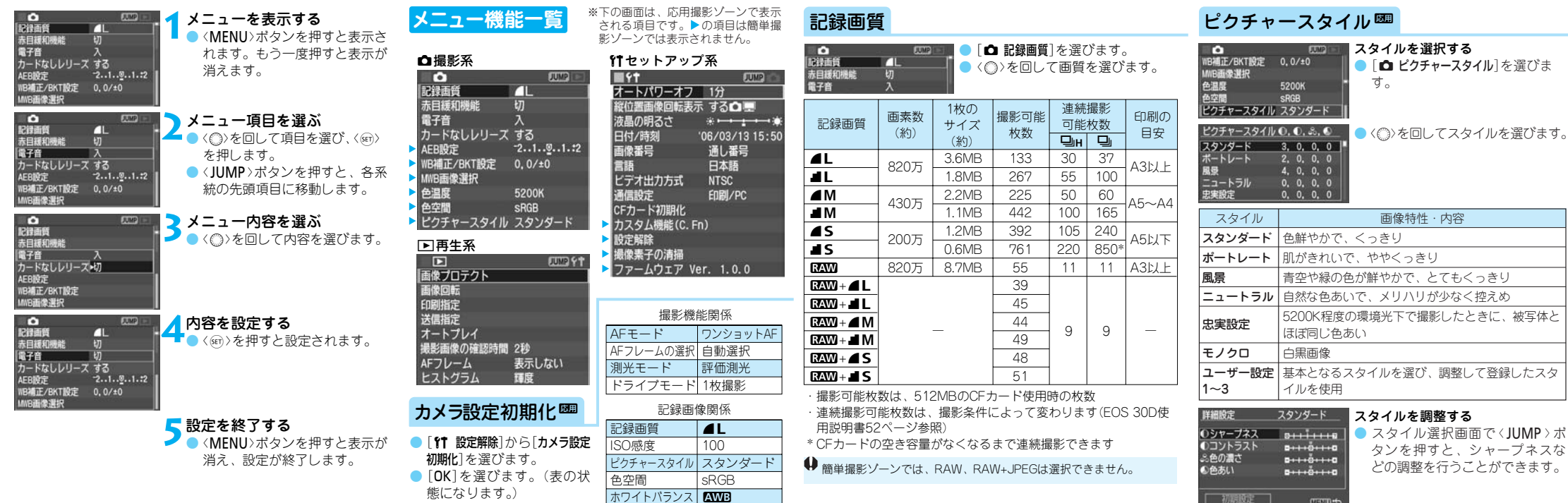

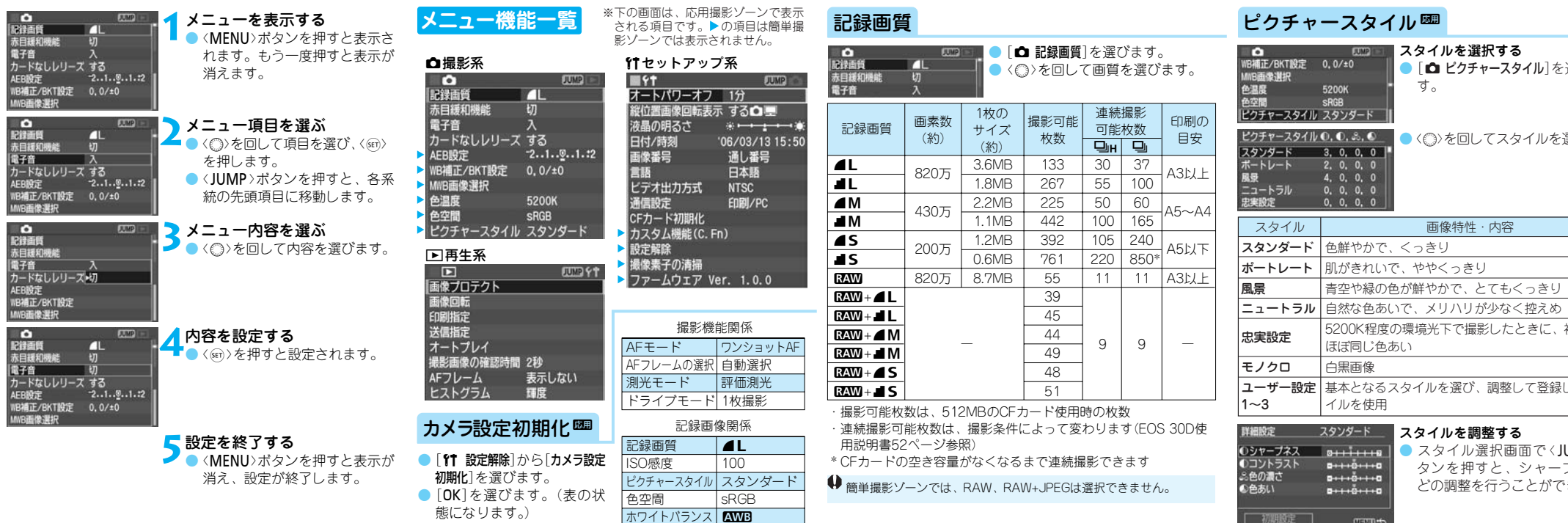

| 記録面質       |     |
|------------|-----|
| 赤目緩和機能     | 切   |
| 電子音        | 切   |
| カードなしレリーズ  | する  |
| AEB設定      | -2  |
| WB補正/BKT設定 | 0.0 |
| MNB画像選択    |     |

## デジタル機能設定

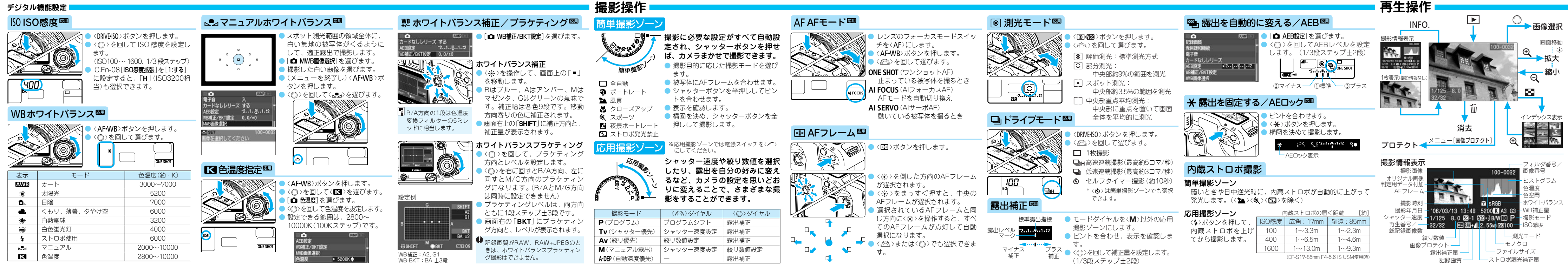